# **RPPO – Korisničke upute**

#### Verzija 1.1

## Sadržaj

| Obveznici – građani          | 2  |
|------------------------------|----|
| Prijava                      | 2  |
| Odjava iz sustava            | 4  |
| Upis u RPPO bazu obveznika   | 4  |
| Pregled i prijava vozila     | 6  |
| Detalji izvješća             | 7  |
| Prijava/odjava vozila        | 8  |
| Učitavanje potvrde o uplati  | 11 |
| Promjene postojećih izvješća | 12 |
| Nepodmirene obveze           | 15 |
| Obavijesti                   | 16 |
| Profil i izmjena podataka    | 18 |
| Rječnik pojmova              | 19 |

## Obveznici – građani

#### Prijava

Pristup RPPO registru je ograničen i omogućen je isključivo identificiranim korisnicima.

Identifikacija i ovlaštenja su vezana uz NIAS – Nacionalni identifikacijski i autentifikacijski sustav (<u>https://nias.gov.hr/</u> koji upravlja elektroničkim identitetima u nacionalnom sustavu autentifikacije krajnjih korisnika s e-uslugama javnog sektora.

Za pristup RPPO usluzi potrebno imati vjerodajnice **visoke razine sigurnosti** ili **značajne razine sigurnosti**. To drugim riječima podrazumijeva:

#### • Visoka razina sigurnosti

- Ministarstvo unutarnjih poslova Elektronička osobna iskaznica (eOI): isključivo za državljane RH
- o Ministarstvo unutarnjih poslova Mobile ID osobne iskaznice: isključivo za državljane RH
- Financijska agencija FinaCertRDC certifikat
- Financijska agencija FinaBizCert poslovni certifikat
- Agencija za komercijalnu djelatnost d.o.o. Certilia poslovni certifikat
- o Agencija za komercijalnu djelatnost d.o.o. Certilia osobni certifikat
- Agencija za komercijalnu djelatnost d.o.o. mobile.ID osobna vjerodajnica
- Agencija za komercijalnu djelatnost d.o.o. mobile.ID poslovna vjerodajnica

#### • Značajna razina sigurnosti

- o Hrvatska akademska i istraživačka mreža mToken za e-Građane
- o Hrvatski zavod za zdravstveno osiguranje Pametna kartica s certifikatom
- Financijska agencija FinaSoft certifikat
- Hrvatska poštanska banka d.d. HPB token / mToken
- Zagrebačka banka d.d. ZABA token/mToken
- Privredna banka Zagreb d.d. mToken aplikacija / čitač kartice / mobilni token #withKEY
- o Raiffeisenbank Austria d.d. RBA token/mToken i CAP čitač
- KentBank d.d. token / mToken
- OTP banka d.d. token / mToken
- Erste&Steiermärkische Bank d.d. Erste Display kartica / Token / mToken
- o Addiko Bank d.d. Addiko token/mToken
- o Istarska kreditna banka Umag d.d. IKB token/mToken
- Agencija za komercijalnu djelatnost d.o.o. sms.ID osobna vjerodajnica
- o Agencija za komercijalnu djelatnost d.o.o. sms.ID poslovna vjerodajnica
- o Agram banka d.d. Agram banka token

Prijava u sustav provodi se u 4 koraka.

Korak #1: Pristupite stranicama RPPO registra putem javne poveznice: https://rppo-fzoeu.gov.hr.

| e-Građani<br>Informacije i usluge |                                                    |                                                     |                              |              | FILTRIRAJTE<br>E-USLUGE | Ø | a | AA |
|-----------------------------------|----------------------------------------------------|-----------------------------------------------------|------------------------------|--------------|-------------------------|---|---|----|
|                                   |                                                    |                                                     |                              |              | English                 |   |   |    |
|                                   | Prijava u sustav e-Građani                         |                                                     |                              | Pomoć        |                         |   |   |    |
|                                   | Izaberite vjerodajnicu                             |                                                     |                              |              |                         |   |   |    |
|                                   | Visoka razina sigurnosti                           |                                                     |                              |              |                         |   |   |    |
|                                   | eOsobna iskaznica                                  |                                                     | Mobile ID osobne iskaznice   |              |                         |   |   |    |
|                                   | Fina RDC osobni certifikat                         | Fina                                                | Fina RDC poslovni certifikat | FinaBizCerte |                         |   |   |    |
|                                   | Certilia osobni certifikat (ex Kid certifikat)     | CERTILIA                                            | Certilia osobni mobile.ID    | CERTILIA     |                         |   |   |    |
|                                   | Certilia poslovni certifikat (ex ID.HR certifikat) | CERTILIA                                            | Certilia poslovni mobile.ID  | CERTILIA     |                         |   |   |    |
|                                   | Značajna razina sigurnosti                         |                                                     |                              | ш            |                         |   |   |    |
|                                   | HZZO                                               | Hrvetski<br>Isrool za<br>Affrestiveno<br>oskjonenje | mToken                       | MTOKEN       |                         |   |   |    |

Slika 1. Početna stranica NIAS prijave

Korak #2: Sustav vas vodi na NIAS. Odaberite jedan od dostupnih načina identifikacije.

Korak #3: Unesite tražene kredencijale (ovisno o tipu vjerodajnica ekrani se mogu razlikovati).

| <b>i</b>                         | nTC     | KEN                                                 |
|----------------------------------|---------|-----------------------------------------------------|
| Serijski broj toke               | ena:    |                                                     |
|                                  |         |                                                     |
| Jednokratna lozi                 | nka:    |                                                     |
|                                  |         |                                                     |
|                                  | Prijava |                                                     |
|                                  | Prijava | Zaboravili ste Pl                                   |
| oute za korisnike   <sup>-</sup> | Prijava | Zaboravili ste PI<br>)pći uvjeti   Korisnička podri |

Slika 2. Unos kredencijala

#### Korak #4: Prijavljeni ste u sustav.

| Registar proizvođača s pro           | širenom odgovornosti (RPPO)                                                                          |            |
|--------------------------------------|----------------------------------------------------------------------------------------------------|------------|
| 🖨 Moja vozila                        | ≘ Moja vozila                                                                                        |            |
| Nepodmirene obveze                   | 12 Priinvidalini valla                                                                               |            |
| Moje RPPO obavijesti Moj RPPO profil |                                                                                                    |            |
| ⑦ Korisničke upute                   | Prikali 25 💙 rezultata po stranici Pretraži:                                                         |            |
|                                      | Šasija 🕴 Vrsta vozila 🔅 Masa 🔅 Aktivnost 🔅 Datum predaje 🍦 Iznos naknade (O 🔅 Status 🔅 Podmirenost 🔅 | Rješenje ≑ |
|                                      | Nema podataka u tablici                                                                              |            |
|                                      | Prikazano 0 do 0 od 0 rezultata                                                                      | « c > »    |

Slika 3. Korisnik prijavljen u sustav; početna stranica – pregled vozila

#### Odjava iz sustava

Odjava iz sustava provodi se klikom na tipku "Odjava" koja se nalazi na NIAS traci u gornjem desnom dijelu ekrana. Nakon klika na ovu tipku, sustav korisnika vodi kroz nekoliko ekrana na kojima dodatno potvrđuje odjavu.

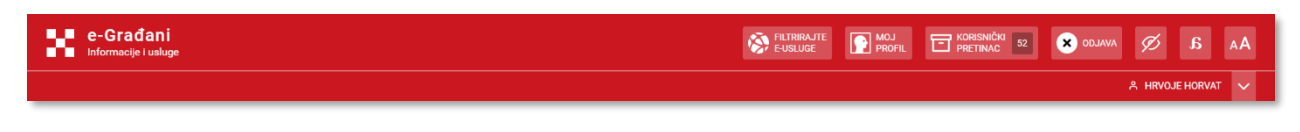

Slika 4. Odjava iz sustava (odjava iz NIAS -a)

### Upis u RPPO bazu obveznika

Prilikom prve prijave u sustav, korisnika – Obveznika će se tražiti da najprije prihvati opće uvjete korištenja (ovo će se također tražiti od korisnika prilikom svake nove promjene općih uvjeta). Nakon toga korisnika se vodi na proces upisa podataka u RPPO bazu obveznika. Ovaj proces moraju proći svi novi Obveznici, ali i postojeći Obveznici koji već od ranije surađuju s FZOEU.

| Uvjeti korištenja                                                                            |                                                              |
|----------------------------------------------------------------------------------------------|--------------------------------------------------------------|
| <b>Opći uvjeti korištenja aplikacije Registar proizvo</b><br>preuzeti putem <u>poveznice</u> | ođača s proširenom odgovornosti (RPPO) dostupni su i mogu se |
| Odabirom 'Prihvaćam uvjete korištenja' Korisnik po                                           | itvrđuje da je iste pročitao i prihvatio.                    |
|                                                                                              |                                                              |
| Odustani                                                                                     | Pročitao/la sam i prihvaćam uvjete korištenja                |

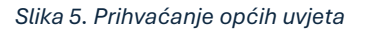

Proces upisa podataka obveznika se provodi u 3 koraka.

**Korak #1:** Početni ekran neregistriranog Obveznika. Dok Obveznik nije registriran u sustavu RPPO nije moguće koristiti funkcionalnosti ovog sustava. Ovaj je korak nužan zbog dodjele registracijskog broja (šifre partnera) za koji se vežu sve kasnije aktivnosti Obveznika.

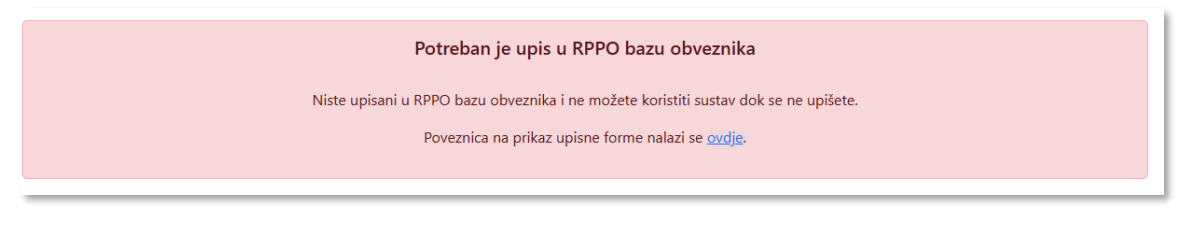

Slika 6. Poruka za korisnika koji još nije upisao podatke

**Korak #2:** U ovom koraku potrebno je potvrditi/provjeriti vaše matične podatke. Podaci se automatski preuzimaju iz OIB registra i nije ih potrebno/moguće unijeti. Iznimno, sustav dozvoljava izmjenu adrese i prezimena obveznika pri čemu treba imati na umu da će prilikom prve izmjene podataka u OIB sustavu tako navedena adresa biti prepisana.

| ≡ Upis podataka u RPPO  | bazu obveznika      |                  |                 |             |           |                                                                                 |
|-------------------------|---------------------|------------------|-----------------|-------------|-----------|---------------------------------------------------------------------------------|
|                         |                     |                  |                 |             |           |                                                                                 |
| Osnovni podaci          | Osnovni podaci      |                  |                 |             | 0         | Osnovni podaci preuzeti su iz javnog 🛛 🗙 registra.                              |
| Kontakt osobe obveznika | Ime                 | Prezime          |                 |             |           | Ukoliko so podaci po okranu razlikuju od                                        |
| ~                       | HRVOJE              | HORVAT           |                 |             |           | podataka s osobne ili druge                                                     |
|                         | OIB                 |                  |                 |             |           | identifikacijske isprave potrebno ih je                                         |
|                         | 25252525255         |                  |                 |             |           | izmijeniti u MOP-u                                                              |
|                         |                     |                  |                 |             |           | U međuvremenu možete promijeniti                                                |
|                         | Ulica i kućni broj  |                  | Poštanski broj* | Mjesto*     |           | podatke na ovom ekranu korištenjem<br>funkcije "Izmjeni prezime" i/ili "Izmjenj |
|                         | Savska 195          |                  | 10000           | ZAGREB      |           | adresu".                                                                        |
|                         | Županija            | Država           |                 |             |           | Polia označena sa * obavezno popunite                                           |
|                         | Grad Zagreb 🗸       | Hrvatska         | ~               |             |           | roja oznacena sa osavezno populite.                                             |
|                         |                     |                  |                 |             |           |                                                                                 |
|                         | Telefonski broj * 😮 | Adresa e-pošte * |                 |             |           |                                                                                 |
|                         | +385 99 12345678    | mail@domena.hr   |                 |             |           |                                                                                 |
|                         |                     |                  |                 | Potvrdi i n | nastavi 🗲 |                                                                                 |

Slika 7. Unos – potvrda matičnih podataka

**Korak #3:** Unos kontakt podataka. U ovom koraku sustav omogućuje i unos jednog ili više kontakt podataka za Obveznika. Ovdje naveden podatak automatski će se preuzeti prilikom bilo kakve prijave izvješća (vozila).

| ≘ Upis podataka u RPP | O bazu obveznika                                                                         |                                          |                                                                     |                                                                                                    |
|-----------------------|------------------------------------------------------------------------------------------|------------------------------------------|---------------------------------------------------------------------|----------------------------------------------------------------------------------------------------|
| Osnovni podaci        | Kontakt osobe obvezr<br>Ime i prezime *<br>No hvić<br>Dodaj kontakt<br>C Prethodni korak | tika<br>Telefonski broj * ♥<br>012345678 | Adresa e-pošte * posta@moja-tvrtka.com Primarni kontakt Zavrti upic | Unesite sve kontakt osobe za Vaš subjekt. X<br>Riječ je o osobama koje su zadužene za<br>komunikaciju s FZOEU za sva vezana<br>pitanja oko RPPO i predaje vezanih<br>izvješća. Možete unijeti kontakt podatke<br>više osoba Maksimalno je dozvoljeno do<br>5 kontakt osoba, a minimalno je<br>potrebno unijeti 1 kontakt koji je ujedno i<br>primami.<br>Prva osoba iz ove liste biti će automatski<br>navedena kao kontakt osoba kod predaje<br>svih izvješća. |

Slika 8. Unos kontakt osoba

Po završetku upisa podataka, sustav vodi korisnika na stranicu profila Obveznika, gdje su mu vidljivi svi uneseni podaci. Sustav u pozadini kontaktira ERP sustav FZOEU te je tek po završetku ovog procesa (kad profil bude u statusu Upisan) moguće preuzeti dokument potvrde o upisu u registar.

| È Moj RPPO profil Uptan         |          |                         | 😰 Izmijeni podatke                       |
|---------------------------------|----------|-------------------------|------------------------------------------|
| Osnovni podaci Kontakt podaci   |          |                         | Vezani dokumenti 🟮 🔿                     |
| Matični podaci                  |          |                         | Determination Potvrda o upisu u registar |
| Ime                             | Prezime  | OIB                     |                                          |
| HRVOJE                          | HORVAT   | 25252525255             | Povijest pristupa 🐧 🔨 🔨                  |
| Jedinstveni registracijski broj |          |                         |                                          |
| 352393                          |          |                         |                                          |
| Adresa                          |          |                         |                                          |
| Ulica i kućni broj              |          | Poštanski broj i mjesto |                                          |
| Savska 195                      |          | 10000 ZAGREB            |                                          |
| Županija                        | Država   |                         |                                          |
| Grad Zagreb 🗸                   | Hrvatska |                         |                                          |

Slika 9. Potvrda o upisu u registar

### Pregled i prijava vozila

Prilikom prijave u sustav, korisnika se vodi na osnovnu stranicu na kojoj su prikazana sva vozila koje je korisnik (Obveznik) uvezao/unio te izvezao/iznio iz RH. Prije prve prijave uvoza/unosa odnosno izvoza/iznosa, na stranici se nalazi prazna tablica te gumb za prijavu/odjavu vozila.

| Registar proizvođača s pro | iirenom odgovornosti (RPPO)                                                                          |            |
|----------------------------|----------------------------------------------------------------------------------------------------|------------|
| 🔗 Moja vozila              | ≘ Moja vozila                                                                                        |            |
| Nepodmirene obveze         |                                                                                                    |            |
| Moje RPPO obavijesti       | CZ <sup>2</sup> Prijevi/odjavi vozilo                                                                |            |
| A Moj RPPO profil          |                                                                                                    |            |
| ⑦ Korisničke upute         | Prikaži 25 🗸 rezultata po stranici Pretraži:                                                         |            |
|                            | Šasija 🕴 Vrsta vozila 🔅 Masa 🔅 Aktivnost 🔅 Datum predaje 🍦 Iznos naknade (O 🔅 Status 🔅 Podmirenost 🗘 | Rješenje 🔅 |
|                            | Nema podataka u tabiki                                                                               |            |
|                            | Prikazano 0 do 0 od 0 rezultata                                                                      | « c > »    |

Slika 10. Ekran Moja vozila kod obveznika koji nema postojećih prijava/odjava

U tablici će biti vidljivi podaci o prijavljenim/odjavljenim vozilima te će iste biti moguće sortirati po raznim kriterijima (kolonama tablice) ili pretraživati unosom teksta u polje za pretragu s desne strane ekrana.

| Moja vozila              |                     |          |           |   |                 |                     |          |                             |                         |            |
|--------------------------|---------------------|----------|-----------|---|-----------------|---------------------|----------|-----------------------------|-------------------------|------------|
| Prijavi/odjavi vozilo    |                     |          |           |   |                 |                     |          |                             |                         |            |
| Prikaži 25 🗡 rezultat    | ta po stranici      |          |           |   |                 |                     |          | Pretraži                    |                         |            |
| Šasija 🔶                 | Vrsta vozila        | 🔶 Masa 🗧 | Aktivnost | ÷ | Datum predaje 🍦 | Iznos naknade (€) ≑ | Status 🕴 | Podmirenost                 | $\frac{\Delta}{\nabla}$ | Rješenje ≑ |
| TESTŠAS123987MK          | N1 - motorna vozila | 1234     | Uvoz/unos |   | 17.03.2025      | 98,72 €             | Obrađen  | Nepodmireno, dospijeva 30.0 | 4.2025.                 | 🛓 Preuzmi  |
| Prikazano 1 do 1 od 1 re | zultata             |          |           |   |                 |                     |          |                             | *                       | < 1 > »    |

Slika 11. Izgled ekrana kod korisnika koji ima prijavljen uvoz/unos jednog vozila

Korisnik može putem ove stranice pretraživati podatke (korištenjem opcija za pretragu) ili vidjeti više detalja za svako od predanih izvješća.

Ulazak u detalje provodi se klikom na poveznicu s brojem šasije u listi.

#### Detalji izvješća

U detaljima izvješća korisnik dobiva na uvid sve elemente predanih podataka.

Podaci s podijeljeni u dvije kartice:

- Kartica Podaci o vozilu, na kojoj su prikazani svi podaci koje je obveznik prijavio: broj šasije, vrsta vozila, masa vozila. Ovdje se također nalaze podaci izvješća (klasa, vrsta aktivnosti, razdoblje na koje se izvješće odnosi te datum predaje)
- Kartica Podaci o obvezniku, na kojoj se prikazuju podaci o obvezniku s obrasca koji su popunjeni i predani prilikom predaje izvješća, u trenutku kada je do predaje došlo.

Isto tako, s desne strane vidljiva je vezana dokumentacija i dodatne informacije izvješća:

- Informativni iznos naknade koju je potrebno platiti ili povrata na kojeg obveznik ima pravo
- Svi predani i urudžbirani obrasci
- Dokument rješenja
- Potvrde o uplati
- Povijest izmjena

| z Izvješće proizvo          | dača vozila - vlast | ite potrebe - Uvoz/un  | os - 03/2025 💽   | rađen                  | × Poništi izvješ        | će 🕼 Ispravak 📑 Učitaj potvrdu uplate |
|-----------------------------|---------------------|------------------------|------------------|------------------------|-------------------------|---------------------------------------|
| Podaci o vozilu Po          | daci o obvezniku    |                        |                  |                        | Stanje razdoblja 🟮      | Naknada:<br>207,12 €                  |
| Podaci o vozilu             |                     |                        |                  |                        |                         | Nepodmireno (uplačeno: 63,12€)        |
| Broj šasije                 |                     | Vrsta vozila           | Masa vozila (kg) |                        |                         | Vezani dokumenti 🚺 🔿                  |
| TESTPET879654321            |                     | M1 - električna vozila | 2589             |                        |                         |                                       |
| Vrsta aktivnosti            | Razdoblje           | Klasa                  | Datum predaje    | Datum dospijeća        |                         | Rjesenje_6326.pdf                     |
| Uvoz/unos                   | Ožujak 2025         | UP/I 351-02/25-42/107  | 28.03.2025       | 30.04.2025             |                         | Zamjensko izvješće - Iz               |
| Obrazloženje ispravka       |                     |                        |                  |                        |                         | Rjesenje_6284.pdf                     |
| 998                         |                     |                        |                  |                        |                         | Zamjensko izvješće - Iz               |
|                             |                     |                        |                  |                        |                         | Izvješće - Dopuna žalbe               |
| Vezana izvješća             |                     |                        |                  |                        |                         | Zamjensko izvješće - Iz               |
| Vrsta izvješća              | Datum predaje       | 💂 Naknada/Povrat (€)   | Broj šasije      | Kategorija vozila      | Status 💠 Akcije         | Rjesenje_6276.pdf                     |
| Zamjensko izvješće          | 28.03.2025          | 207,12 €               | TESTPET879654321 | M1 - električna vozila | Obraden 🕑 Pregledaj     | Temeljno izvješće - Izv               |
| Zamjensko izvješće - Dorada | 18.03.2025          | 63,12 €                | TESTPET879654321 | N1 - električna vozila | Deaktiviran 🗹 Pregledaj | Dokazna                               |
| Zamjensko izvješće          | 18.03.2025          | 104,00 €               | TESTPET879654321 | N1 - električna vozila | Deaktiviran 🗹 Pregledaj | dokumentacija • ^                     |
| Temeljno izvješće           | 18.03.2025          | 96,00 €                | TESTPET879654321 | M1 - električna vozila | Deaktiviran 🗹 Pregledaj | Punomoć JP.pdf                        |

Slika 12. Detalji prijave – pregled izvješća

Ovisno o trenutačnom statusu izvješća, korisniku u gornjem desnom dijelu ekrana u razini naslova izvješća ili desno od statusa vezanih izvješća mogu biti vidljivi različiti gumbi/akcije. Kad su u pitanju obrađena izvješća, akcije su smještene u gornjem dijelu ekrana, a za izvješća u kreiranju akcije se nalaze u donjoj tablici.

#### Prijava/odjava vozila

Sama prijava (uvoz) vozila provodi se u nekoliko koraka.

**Korak #1:** Klik na gumb Prijavi/odjavi vozilo na osnovnoj stranici Moja vozila otvara formu za prijavu/odjavu vozila

|   | Prijava/odjava vozila | ×                              |          |
|---|-----------------------|--------------------------------|----------|
| ÷ | Aktivnost *           |                                | nade (€  |
|   | Uvoz/unos             | ~                              | 88,00 \$ |
|   |                       | Odustani Prijavi/odjavi vozilo | 98,72 (  |

Slika 13. Forma za Prijavu/odjavu vozila

**Korak #2:** Korisnik u polju Aktivnost bira između Uvoza/unosa ili Izvoza/iznosa te nastavlja proces Prijave/odjave klikom na istoimeni gumb. U ovom trenutku može odustati od prijave/odjave klikom na gumb Odustani koji zatvara formu bez spremanja izvješća.

**Korak #3:** Nakon odabira vrste aktivnosti, Klik na gumb Prijavi/Odjavi vozilo otvara se forma od nekoliko koraka za prijavu/odjavu vozila. Na prvom koraku prikazani su podaci o obvezniku i kontakt podaci. U padajućem izborniku korisnik može odabrati neki od prethodno pohranjenih kontakt podataka ili unijeti novi. Inicijalno je označena opcija za primanje informacija o izvješću mailom, a ovdje je to moguće isključiti.

| Podaci o obvezniku | Podaci o obvezniku     |     |                        | 0                                                            |
|--------------------|------------------------|-----|------------------------|--------------------------------------------------------------|
| Podaci o vozilu    | Naziv obveznika        | C   | DIB                    |                                                              |
|                    | HRVOJE HORVAT          |     | 25252525255            |                                                              |
| Rekapitulacija     |                        |     |                        |                                                              |
|                    | Ulica i kućni broj     | Р   | oštanski broj i mjesto | Država                                                       |
|                    | Savska 195             |     | 10000 ZAGREB           | Hrvatska                                                     |
|                    | Kontakt osoba          |     | 🚺 Želin                | m primati obavijesti na adresu e-pošte vezano uz ovo izvješć |
|                    | Odabir kontakt osobe * | Tel | lefonski broj 🟮        | Adresa e-pošte                                               |
|                    | lvo lvić               | ✓ 0 | 12345678               | posta@moja-tvrtka.com                                        |
|                    | Odustani               |     |                        | Pohrani i nastavi 🗲                                          |

Slika 14. Forma za Prijavu/odjavu vozila – Korak s podacima o obvezniku

Klikom na ikonu upitnika desno gore korisnik može prikazati odnosno sakriti pomoć pri unosu izvješća.

**Korak #4:** Na drugom koraku korisnik unosi podatke o vozilu. Potrebno je unijeti podatke o kategoriji, broju šasije i masi vozila, a na temelju tih podatka obračunat će se naknada ili povrat i izdati rješenje.

| 🖹 Izvješće proizvođača | vozila - vlastite potrebe - Uvoz/unos -                                                                                 | 03/2025                                                               |                                                        |
|------------------------|----------------------------------------------------------------------------------------------------|-----------------------------------------------------------------------|--------------------------------------------------------|
|                        |                                                                                                    |                                                                       |                                                        |
| Podaci o obvezniku     | Uvoz/unos                                                                                                    |                                                                       | 0                                                      |
| Podaci o vozilu        | <b>Masa</b> (kg) za M1 i N1 <b>motorna</b> vozila je masa vozila<br>prosječna masa vozača i 40 kg - masa prosječne koli | u voznom stanju iz homologacijskog dokumenta ili tehr<br>čine goriva) | iičke dokumentacije vozila umanjena za 115 kg (75 kg – |
| Rekapitulacija         | <b>Masa</b> (kg) za M1 i N1 <b>električnih</b> vozila je masa vozil<br>prosječne mase vozača.                           | a u voznom stanju iz homologacijskog dokumenta ili te                 | hničke dokumentacije vozila umanjena za 75 kg          |
|                        | Kategorija vozila *                                                                                                    | Šasija *                                                              | Masa (kg) *                                            |
|                        | N1 - motorna vozila 🗸 🗸                                                                                                 | 789JKL123MNP000RR                                                     | 1100                                                   |
|                        |                                                                                                    |                                                                       |                                                        |
|                        | Odustani                                                                                                    |                                                                       | ← Prethodni korak Pohrani i nastavi →                  |

Slika 15. Forma za Prijavu/odjavu vozila – Korak s podacima o vozilu

**Korak #5:** Posljednji korak kod predaje temeljnog izvješća Uvoza/unosa je rekapitulacija. Na ekranu se prikazuju prethodno pohranjeni podaci te informativan iznos naknade/povrata izvješća. Korisnik ovdje ima mogućnost potvrditi točnost unesenih podataka i nastaviti proces predaje klikom na tipku

*Predaj izvješće*, vratiti se na neki od prethodnih koraka kako bi ispravio nešto od podataka ili odustati od unosa. U slučaju odustanka na ovom koraku, podaci će biti pohranjeni na izvješću sa statusom *U kreiranju* te će korisnik moći nastaviti unos ili obrisati izvješće.

| ≣ Izvješće proizvođača | a vozila - vlastite potrebe - Uvoz/unos - 03/2025                                                                                                    | Naknada: 88,00 € <b>()</b>          |
|------------------------|----------------------------------------------------------------------------------------------------|-------------------------------------|
|                        |                                                                                                    |                                     |
| Podaci o obvezniku     | Rekapitulacija                                                                                                    | 0                                   |
| Podaci o vozilu        | Izvješće proizvođača vozila - vlastite potrebe                                                                                                    |                                     |
| Rekanitulacija         | Aktivnost: Uvoz/unos                                                                                                    |                                     |
| V Recupicancija        | Naknada: 88,00 €                                                                                                    |                                     |
|                        | Naziv obveznika: <b>MAJKA MAJKIĆ</b><br>Oli: <b>2525252555</b><br>Ulica i kućni broj: <b>Savska 195</b><br>Poštanski broj i mjesto: <b>10000</b><br>Država: <b>Hrvatska</b><br>Kategorija vozila: <b>N1 - motorna vozila</b><br>Broj šasije: <b>789JKL123MNP000RR</b><br>Masa vozila: <b>1100 kg</b> |                                     |
|                        | Odustani                                                                                                    | 🗲 Prethodni korak 🛛 Predaj izvješće |
|                        |                                                                                                    |                                     |

Slika 16. Forma za Prijavu/odjavu vozila – Rekapitulacija

Ako je u pitanju izvješće za aktivnost izvoza/iznosa ili se radi o zamjenskom izvješću, na formi za prijavu/odjavu vozila mogu se prije rekapitulacije pojaviti dodatni koraci. Aktivnost izvoza/iznosa zahtijeva učitavanje dokazne dokumentacije.

| ੇ Izvješće proizvođača | ı vozila - vlastite potrebe - Izvoz/iznos - 03/2025                                                                                                    | Povrat: 79,92 € 🕚                                                                        |
|------------------------|----------------------------------------------------------------------------------------------------|------------------------------------------------------------------------------------------|
| Podaci o obvezniku     | Dokazna dokumentacija                                                                                                    | 0                                                                                        |
| Podaci o vozilu        | Dokazna dokumentacija                                                                                                    |                                                                                          |
| Dokazna dokumentacija  | Odaberi datoteku Testni dokazni dokument.pdf Izvoz/iznos (01.03 31.03.) - obavezan prilog                                                                                                    | Včitaj dokument                                                                          |
| Rekapitulacija         | Kod iznosa/izvoza potrebno je učitati i prilog(e) kojim se dokazuje iznos/izvoz robe: račun (ako je riječ o iznosu) ili ca<br>ostalu potrebnu dokumentaciju na temelju koje je moguće utvrditi podatke potrebne za obradu predmeta (ovjerenu | rinsku deklaraciju MRN (ako je riječ o izvozu) te<br>specifikaciju i dr. dokumentaciju). |
|                        | Učitani dokumenti                                                                                                    |                                                                                          |
|                        | Nema učitanih dokumenata.                                                                                                    |                                                                                          |
|                        | Odustani                                                                                                    | ← Prethodni korak Pohrani i nastavi →                                                    |

Slika 17. Forma za Prijavu/odjavu vozila – Učitavanje dokazne dokumentacije

Korisnik klikom na polje za odabir datoteke može odabrati jedan ili više dokumenata sa svog računala koje želi priložiti kao dokaznu dokumentaciju. Nakon odabira dokumenata, potrebno je potvrditi njihov odabir klikom na gumb Učitaj dokument. Svi uspješno učitani dokumenti bit će vidljivi na donjem dijelu ekrana.

Kod predaje zamjenskih izvješća (ispravaka) prije koraka rekapitulacije postoji i korak za obrazloženje predaje ispravka.

Nakon uspješne predaje izvješća potrebno je pričekati rješenje koje će biti isporučeno u korisnički pretinac e-građani i korisnički pretinac RPPO-a "Moje RPPO obavijesti" .

Po zaprimanju rješenja potrebno je uplatiti iznos naknade iz rješenja ako se radi o uvozu/unosu vozila.

#### Učitavanje potvrde o uplati

U slučaju kada Obveznik želi registrirati prijavljeno vozilo, naknada po zaprimljenom rješenju mora biti podmirena u cijelosti.

Registracija vozila moguća je kada se uplata evidentira u poslovnim knjigma Fonda ( najčećše idući radni dan). U slučaju da obveznik želi pristupiti registraciji vozila isti dan, potrebno je potvrdu o uplati "učitati" na verifikaciju. Ta se kopija onda verificira od strane nadležnog djelatnika, čime se ubrzava proces i Obvezniku omogućuje nesmetanu registraciju vozila.

Sustav će omogućiti učitavanje takve potvrde samo ako su zadovoljeni sljedeći uvjeti:

- Vozilo je prijavljeno kao uvoz/unos
- Kreirano je rješenje od strane RPPO sustava.
- Postoji dug po kreiranom rješenju.

Proces učitavanja potvrde o uplati sastoji se od 3 koraka.

**Korak #1:** Korisnik mora slikati ili skenirati opću uplatnicu kojom je izvršio uplatu ili preuzeti potvrdu o uplati/nalogu putem svog Internet bankarstva.

| z Izvjesce proizvodaca vozila - vlas                                   | stite potrebe - Uvoz/un                               | os - 03/2025 Obraden                |                               | × Poništi izvješće | 🖌 Ispravak 📑 Učitaj potvrdu uplate                  |
|------------------------------------------------------------------------|-------------------------------------------------------|-------------------------------------|-------------------------------|--------------------|-----------------------------------------------------|
| Podaci o vozilu Podaci o obvezniku                                     |                                                       |                                     |                               | Stanje razdoblja 🛈 | Naknada:<br>98,72 € Nepodmireno                     |
| Podaci o vozilu<br><sup>Broj šasije</sup>                              | Vrsta vozila                                          | Masa vozila (kg)                    |                               |                    | Vezani dokumenti 0 🔨                                |
| TESTSAS123987MK<br>Vrsta aktivnosti Razdoblje<br>Uvoz/unos Ožujak 2025 | N1 - motorna vozila<br>Klasa<br>UP/I 351-02/25-42/101 | 1234<br>Datum predaje<br>17.03.2025 | Datum dospijeća<br>30.04.2025 |                    | Rjesenje_6269.pdf           Temeljno izvješće - Izv |

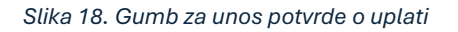

**Korak #2:** Na popisu prijavljenih vozila potrebno je otvoriti detalje za vezano vozilo i kliknuti na polje "Odaberi datoteku". Nakon odabira željenog dokumenta i klika na gumb Učitaj dokumente na formi će bti vidljiva potvrda učitavanja te će potvrda o plaćanju biti poslana djelatnicima Fonda na verifikaciju. Ako je učitan pogrešan dokument, korisnik može klikom na odgovarajuću ikonu na formi za učitavanje ukloniti dokument, a postoji i mogućnost učitavanja više od jedne potvrde o uplati.

| odaci | Učitavanje potvr    | de uplate izvješća                                | ×                |
|-------|---------------------|---------------------------------------------------|------------------|
|       | Po odabiru datoteke | potrebno je odabrati funkciju "Učitaj dokumente". |                  |
|       | Potvrda uplate      |                                                   |                  |
|       | Odaberi datoteku    | Nije odabrana niti jedna datoteka.                | Učitaj dokumente |
|       | Učitane datoteke    |                                                   |                  |
|       | Nema učitanih dokum | enata.                                            |                  |

Slika 19. Učitavanje potvrde o uplati

**Korak #3:** Verifikaciju potvrde o uplati verificira djelatnik Fonda isti dan ( do kraja radnog dana) ili prvi sljedeći radni dan. Nakon verifikacije potvrde o uplati ili evidentiranja uplate u poslovnim knjigama Fonda, zaprima se obavijest o provedenoj uplati i može pristupiti registraciji vozila na stanici za tehnički pregled. Obveznik poruku o verifikaciji dobiva putem e-pošte te u Moje RPPO Obavijesti.

Neovisno o ovoj verifikaciji, sustav će provesti knjiženje uplate. U slučaju da je to knjiženje uplate neuspješno, RPPO će tretirati da Obveznik nije podmirio dug. Status podmirenosti po određenom izvješću obveznik može vidjeti na detaljima izvješća kao i ekranu *Nepodmirene obveze* te u tablici na ekranu *Moja Vozila*.

| Registar proizvođača s pro | širenom odgovornost    | i (RPPO)               |        |             |               |                   |             |                               |           |            |
|----------------------------|------------------------|------------------------|--------|-------------|---------------|-------------------|-------------|-------------------------------|-----------|------------|
| A Moja vozila              | ≡ Moja vozila          |                        |        |             |               |                   |             |                               |           |            |
| Nepodmirene obveze         |                        |                        |        |             |               |                   |             |                               |           |            |
| 🖾 Moje RPPO obavijesti     | Prijavi/odjavi vozilo  |                        |        |             |               |                   |             |                               |           |            |
| & Moj RPPO profil          |                        |                        |        |             |               |                   |             |                               |           |            |
| ⑦ Korisničke upute         | Prikaži 25 🛩 rezultata | po stranici            |        |             |               |                   |             |                               | Pretraži: |            |
|                            | Šasija                 | Vrsta vozila           | Masa 🔅 | Aktivnost 🕴 | Datum predaje | Iznos naknade (€) | Status 🕴    | Podmirenost                   | ÷         | Rješenje 🗘 |
|                            | BRBR45456767895        | N1 - motorna vozila    | 1023   | Uvoz/unos   | 18.03.2025    | 81,84 €           | Obraden     | Podmireno                     |           | 🛃 Preuzmi  |
|                            | TESTPET879654321       | N1 - električna vozila | 789    | Uvoz/unos   | 18.03.2025    | 63,12 €           | Obrøđen     | Podmireno                     |           | 🛓 Preuzmi  |
|                            | TESTŠAS123987MK        | N1 - motorna vozila    | 1234   | Uvoz/unos   | 17.03.2025    | 98,72 €           | Obraden     | Nepodmireno, dospijeva 30.04  |           | 🛓 Preuzmi  |
|                            | SAMSAMSAM45987         | M1 - motorna vozila    | 1100   | Uvoz/unos   | 17.03.2025    | 88,00 €           | Obraden     | Nepodmireno, dospijeva 30.04. |           | 📥 Preuzmi  |
|                            | 789/KL123MNP000RR      | N1 - motorna vozila    | 1100   | Uvoz/unos   | 18.03.2025    | 88,00 €           | Obraden     | Nepodmireno, dospijeva 30.04  |           | 🛓 Preuzmi  |
|                            | TESTPET879654321       | N1 - motorna vozila    | 999    | Izvoz/iznos |               | -79,92 €          | U kreirarge |                               |           |            |

Slika 20. Pregled statusa podmirenosti na ekranu Moja vozila

#### Promjene postojećih izvješća

Ovisno o statusu u kojem se neko od izvješće nalazi, korisnik ima mogućnost raditi određene promjene, tj.ima pravo na određene akcije.

Ako je tijekom unosa korisnik iz bilo kojeg razloga odustao od predaje izvješća ne koristeći tipku *Odustani* nego zatvaranjem ekrana/preglednika ili otvaranjem neke druge stranice, izvješće koje je pritom unosio ostat će vidljivo u tablici u statusu *U kreiranju*. Korisnik ima mogućnost nastaviti unos za navedeno izvješće ili obrisati isto klikom na odgovarajući gumb koji se nalazi u gornjem desnom dijelu ekrana na detaljima izvješća.

| z Izvješće proiz                    | vođača vozila - vlas     | tite potrebe - Uvoz | z/unos - 03/2025 U kreiranju |                    | 🔀 Nastavi 🖬 Obriši                                            |
|-------------------------------------|--------------------------|---------------------|------------------------------|--------------------|---------------------------------------------------------------|
| Podaci o vozilu                     | Podaci o obvezniku       |                     |                              | Stanje razdoblja 🚺 | Naknada:<br>0,00 € <b>①</b>                                   |
| Podaci o vozilu<br>Broj šasije<br>- |                          | Vrsta vozila        | Masa vozila (kg)<br>-        |                    | Vezani dokumenti 🐧 🔿<br>Nema vezanih dokumenata.              |
| Vrsta aktivnosti<br>Uvoz/unos       | Razdoblje<br>Ožujak 2025 | Klasa               | Datum predaje<br>18.03.2025  |                    |                                                               |
|                                     |                          |                     |                              |                    | Dokazna<br>dokumentacija • ^<br>Nije priložena dokumentacija. |

Slika 21. Akcije na izvješću u kreiranju

Ako je za izvješće izdano rješenje te se isto nalazi u statusu *Obrađen*, na detaljima izvješća bit će vidljiva tri gumba (Akcije).

| Izvješće proizv                           | vođača vozila - vlas     | tite potrebe - Uvoz/un         | os - 03/2025 Obrac          | den                           | × Poništi izvješće | 🖀 Ispravak 🚺 Uõtaj potvrdu uplate |
|-------------------------------------------|--------------------------|--------------------------------|-----------------------------|-------------------------------|--------------------|-----------------------------------|
| Podaci o vozilu                           | Podaci o obvezniku       |                                |                             |                               | Stanje razdoblja   | Naknada:<br>88,00 € Nepodmireno   |
| Podaci o vozilu<br><sup>Broj šasije</sup> |                          | Vrsta vozila                   | Masa vozila (kg)            |                               |                    | Vezani dokumenti 🚺 🔨              |
| 789JKL123MNP000RR                         |                          | N1 - motorna vozila            | 1100                        |                               |                    | Rjesenje_6271.pdf                 |
| Vrsta aktivnosti<br>Uvoz/unos             | Razdoblje<br>Ožujak 2025 | Klasa<br>UP/I 351-02/25-42/103 | Datum predaje<br>18.03.2025 | Datum dospijeća<br>30.04.2025 |                    | Temeljno izvješće - Izv           |

Slika 22. Akcije na obrađenom izvješću

Poništenje izvješća korisnik može napraviti ako odustaje od uvoza/unosa ili je u izdanom rješenju navedena kriva osoba/obveznik. Detaljnije informacije o nastavku procesa poništenja korisnik će dobiti klikom na gumb *Poništi izvješće* koji otvara formu *Zahtjeva za poništenjem*.

| Zahtjev za poniš                                                                    | itenjem                                                                                                    |                                                                      |
|-------------------------------------------------------------------------------------|----------------------------------------------------------------------------------------------------|----------------------------------------------------------------------|
| Zahtjev za poništenje<br>g <u>ospodarenja utvrđe</u>                                | em podnosi se ukoliko ste <u>odustali od uvoza/unos</u><br><u>ena za krivu osobu</u> (npr. za obrt umjesto za građan                                         | <u>a vozila</u> ili je <u>obveza plaćanja naknade</u><br>a i sl.).   |
| OPREZ: Podnošenjen<br>vozilo i vozilo se neć                                        | n ovog zahtjeva poništiti će se Rješenje o plaćanju<br>e moći registrirati.                                                                                  | naknade gospodarenja otpadom za                                      |
| Ukoliko želite ispravi<br>"Ispravak".                                               | ti podatke u Rješenju o kategoriji vozila, šasiji, ma                                                                                                    | si ili osobne podatke odite na                                       |
| Dokaznom dokumer<br>dokumentaciju čine<br>deklaracija i sl.<br>U polje "Obrazloženj | itacijom koja se ovdje učitava dokazuje se postoja<br>osobna ili druga identifikacijska isprava, račun o ku<br>e" detaljno se opisuje razlog za poništenjem. | nje razloga za podnošenjem. Dokaznu<br>Ipnji vozila, uvozna carinska |
|                                                                                     |                                                                                                    |                                                                      |
| <ul> <li>Dokazna dokume</li> </ul>                                                  | ntacija                                                                                                    |                                                                      |
| Odaberi datoteku                                                                    | Nije odabrana niti jedna datoteka.                                                                                                    | Učitaj dokumente                                                     |
| Učitane datoteke<br>Nema učitanih dokum                                             | ienata.                                                                                                    |                                                                      |
| Obrazloženje *                                                                      |                                                                                                    |                                                                      |
|                                                                                     |                                                                                                    |                                                                      |
| Odustani                                                                            |                                                                                                    | Potvrdi i pohrani                                                    |

Slika 23. Zahtjev za poništenjem

U slučaju da korisnik želi izmijeniti nešto od podataka o vozilu koje je upisao prilikom kreiranja izvješća koje je već obrađeno, isto može napraviti klikom na gumb *Ispravak*. Slično kao i kod prethodno opisane akcije, otvorit će se novi prozor s objašnjenjem nastavka procesa.

| Ispravak podataka                                                                                                    |
|----------------------------------------------------------------------------------------------------|
| Ovdje možete ispraviti podatke u Rješenju o:                                                                                            |
| Kategoriji vozila                                                                                                    |
| • Šasiji                                                                                                    |
| • Masi                                                                                                    |
| Ispravak osobnih podataka (prezime, ulica i kućni broj, poštanski<br>broj i mjesto) u Rješenju ispravljate u <u>"Moj RPPO profil</u> ". |
| Predaiom ispravlienih podataka zamijenit će se Riešenje.                                                                                |
|                                                                                                    |
|                                                                                                    |
| Odustani                                                                                                    |
|                                                                                                    |

Slika 24. Ispravak podataka

Zadnja akcija odnosi se na predaju potvrde o uplati na verifikaciju djelatnicima Fonda. U slučaju da je ranije evidentirana ili proknjižena uplata za predmet (ukupan iznos za sva trenutno aktivna izvješća), akcija će biti zasivljena te neće biti moguće učitati potvrdu od uplati.

| Podaci o vozilu Pod                               | aci o obvezniku |                        |                  |                        | Stan        | ije razdoblja | Naknada:<br>63,12 € Podmireno |
|---------------------------------------------------|-----------------|------------------------|------------------|------------------------|-------------|---------------|-------------------------------|
| Podaci o vozilu<br>Broj šasije                    |                 | Vrsta vozila           | Masa vozila (kg) |                        |             |               | Vezani dokumenti 0            |
| /rsta aktivnosti                                  | Razdoblje       | Klasa                  | Datum predaje    | Datum dospijeća        |             |               | Rjesenje_6284.pdf             |
| Uvoz/unos                                         | Ožujak 2025     | UP/I 351-02/25-42/107  | 18.03.2025       | 30.04.2025             |             |               | Izvješće - Dopuna žalbe       |
| /ezana izvješća                                   |                 |                        |                  |                        |             |               | Zamjensko izvješće - Iz       |
| Vrsta izvješća                                    | Datum predaje   | ÷ Naknada/Povrat (€) ≑ | Broj šasije      | Kategorija vozila      | Status 🕴    | Akcije        | Temeljno izvješće - Izv       |
|                                                   |                 | 63,12 €                | TESTPET879654321 | N1 - električna vozila | Obraden     | 🗹 Pregledaj   |                               |
| Zamjensko izvješće - Dorada                       | 18.03.2025      |                        |                  |                        |             |               |                               |
| Zamjensko izvješće - Dorada<br>Zamjensko izvješće | 18.03.2025      | 104,00 €               | TESTPET879654321 | N1 - električna vozila | Deaktiviran | 🗹 Pregledaj   | Dokazna ()                    |

Slika 25. Detalji izvješća – podmirene obveze

U slučaju da se prilikom verifikacije izvješća pokaže potreba za vraćanjem izvješća na doradu, korisnik će u gornjem dijelu ekrana na pregledu detalja imati informaciju o razlogu vraćanja na doradu i roku u kojem je istu potrebno napraviti. Akcija *Doradi* bit će dostupna u gornjem desnom kutu.

| Izvješće proiz             | vođača vozila - vlas                  | tite potrebe - Uvoz/un               | ios - 03/2025 water       | na doradu       |                    | 🕑 Doradi                     |
|----------------------------|---------------------------------------|--------------------------------------|---------------------------|-----------------|--------------------|------------------------------|
| 🕽<br>Vraćeno na doradu     |                                       |                                      |                           |                 |                    |                              |
| Razlog vraćanja na dor     | radu: Molimo ispravak težine v        | vozila koja ne odgovara onoj u dok   | umentaciji                |                 |                    |                              |
| Aolimo da traženu do       | radu napravite najkasnije do <b>(</b> | 16.04.2025. Ukoliko to ne učinite, F | ZOEU će biti primoran odl | piti izvješće.  |                    |                              |
|                            |                                       |                                      |                           |                 |                    |                              |
| Podaci o vozilu            | Podaci o obvezniku                    |                                      |                           |                 | Stanje razdoblja 🕖 | Naknada:<br>88,00 € <b>1</b> |
| Podaci o vozilu            |                                       |                                      |                           |                 |                    |                              |
| Broj šasije                |                                       | Vrsta vozila                         | Masa vozila (kg)          |                 |                    | vezani dokumenti 😈 🛝         |
| EWEWEWEWEWEW               |                                       | M1 - motorna vozila                  | 1100                      |                 |                    | Zamjensko izvješće - Iz      |
| Vrsta aktivnosti Razdoblje |                                       | Klasa                                | Datum predaje             | Datum dospijeća |                    |                              |
| Vrsta aktivnosti           | Hazaobije                             |                                      |                           |                 |                    | A Riesenie 6272.pdf          |
| Uvoz/unos                  | Ožujak 2025                           | UP/I 351-02/25-42/104                | 19.03.2025                |                 |                    | A Rjesenje_6272.pdf          |

Slika 26. Detalji izvješća vraćenog na doradu

#### Nepodmirene obveze

U sklopu RPPO platforme, Obvezniku je omogućen i uvid u sve njegove po prijavljenim vozilima. Pregled obveza Obveznik u svakom trenutku može vidjeti u sekciji "Nepodmirene obveze". Sva vozila koje Obveznik uveze/unese podložna su naplati odgovarajuće naknade. Nakon što Obveznik podnese prijavu (izvješće) i za njega se izda rješenje, sustav to evidentira kao dug kojeg je potrebno podmiriti i prikazuje u pregledu obveza sve dok postoji bilo kakvo potraživanje od strane Fonda po nekom predmetu.

Uplate po izvješćima koje su ovdje evidentirane predstavljaju ukupan iznos svih uplata koje su uplaćene po pojedinom predmetu. RPPO ne daje analitiku i povijest rasknjižavanja.

| Kontrola napl                                                                                                    | late                                                                                                    |                                                                                                    |                                                                                                    |                                                                                                    |                                                                                       |                                                                                                    |                                                                                                    |                                                          |                                                                                                  |
|----------------------------------------------------------------------------------------------------|----------------------------------------------------------------------------------------------------|----------------------------------------------------------------------------------------------------|----------------------------------------------------------------------------------------------------|----------------------------------------------------------------------------------------------------|---------------------------------------------------------------------------------------|----------------------------------------------------------------------------------------------------|----------------------------------------------------------------------------------------------------|----------------------------------------------------------|--------------------------------------------------------------------------------------------------|
| Pretraga                                                                                                    |                                                                                                    |                                                                                                    |                                                                                                    |                                                                                                    |                                                                                       |                                                                                                    |                                                                                                    |                                                          |                                                                                                  |
| Status potraživanja<br>Svi statusi                                                                                                    | ~                                                                                                    |                                                                                                    |                                                                                                    |                                                                                                    |                                                                                       |                                                                                                    |                                                                                                    | Poništi pretra                                           | gu <b>Q</b> Pretraži                                                                             |
| Pregled potraživan                                                                                                    | ia                                                                                                    |                                                                                                    |                                                                                                    |                                                                                                    |                                                                                       |                                                                                                    |                                                                                                    |                                                          |                                                                                                  |
| Prikaži 10 v rezu                                                                                                    | ultata po stranici                                                                                                    |                                                                                                    |                                                                                                    |                                                                                                    |                                                                                       |                                                                                                    |                                                                                                    |                                                          |                                                                                                  |
|                                                                                                    |                                                                                                    |                                                                                                    |                                                                                                    |                                                                                                    |                                                                                       |                                                                                                    |                                                                                                    |                                                          |                                                                                                  |
| Šasija 🌲                                                                                                    | Obračunsko razdoblje                                                                                                    | Aktivnost 🕴                                                                                                    | Klasa 🗍                                                                                                    | Naknada (€) ≑                                                                                                    | Podmireno (€) ≑                                                                       | Izmjena 🚺 🍦                                                                                                    | Datum dospijeća 🖕                                                                                                    | Dani kašnjenja ≑                                         | Status ≑                                                                                         |
| Šasija ≑<br>SAMSAMSAM45987                                                                                                    | Obračunsko razdoblje<br>Ožujak 2025                                                                                                    | Aktivnost 🔶<br>Uvoz/unos                                                                                                    | Klasa ÷                                                                                                    | Naknada (€) ≑<br>88,00 €                                                                                                    | Podmireno (€) ≑<br>0,00 €                                                             | Izmjena 0 🔶<br>17.03.2025                                                                                                    | Datum dospijeća 🖕<br>30.04.2025                                                                                                    | Dani kašnjenja 🍦                                         | Status<br>Nedospjelo                                                                             |
| Šasija<br>AMSAMSAM45987<br>TESTŠAS123987MK                                                                                                    | Obračunsko razdoblje<br>Ožujak 2025<br>Ožujak 2025                                                                                                    | Aktivnost<br>Uvoz/unos<br>Uvoz/unos                                                                                                    | Klasa         +           UP/I 351-02/25-42/102            UP/I 351-02/25-42/101                                                                                                    | Naknada (€) ≑<br>88,00 €<br>98,72 €                                                                                            | Podmireno (€) ≑<br>0,00 €<br>0,00 €                                                   | Izmjena () 🔶<br>17.03.2025<br>17.03.2025                                                                                                    | Datum dospijeća ↓<br>30.04.2025<br>30.04.2025                                                                                                    | Dani kašnjenja 🚽<br>-<br>-                               | Status<br>Nedospjelo<br>Nedospjelo                                                               |
| Šasija         \$           SAMSAMSAM45987            TESTŠAS123987MK            545454545HJHJJHHH4                                                                                                    | Obračunsko razdobije<br>Ožujak 2025<br>Ožujak 2025<br>Ožujak 2025                                                                                                    | Aktivnost     ↓       Uvoz/unos     Uvoz/unos       Uvoz/unos     Uvoz/unos                                                                                                    | Klasa         Image: Compute State           UP/I 351-02/25-42/101         Image: Compute State           UP/I 351-02/25-42/101         Image: Compute State           UP/I 351-02/25-42/102         Image: Compute State                                                                                                    | Naknada (€) ≑<br>88,00 €<br>98,72 €<br>80,00 €                                                                                 | Podmireno (€) ≑<br>0,00 €<br>0,00 €<br>0,00 €                                         | Izmjena 0 \$ 17.03.2025 17.03.2025 21.03.2025                                                                                                    | Datum dospijeća ↓           30.04.2025           30.04.2025           30.04.2025                                                                                                    | Dani kašnjenja ∲<br>-<br>-                               | Status<br>Nedospjelo Nedospjelo Nedospjelo                                                       |
| Šasija         \$           SAMSAMSAM45987            TESTŠAS123987MK            S45454545HJHJJHH4            TESTPET879654321                                                                                                    | Obračunsko razdoblje<br>Ožujak 2025<br>Ožujak 2025<br>Ožujak 2025<br>Ožujak 2025                                                                                                    | Aktivnost     +       Uvoz/unos        Uvoz/unos        Uvoz/unos        Uvoz/unos        Uvoz/unos                                                                                                    | Klasa            UP/I 351-02/25-42/102            UP/I 351-02/25-42/101            UP/I 351-02/25-42/102            UP/I 351-02/25-42/102                                                                                                    | Naknada (€) ≑<br>88,00 €<br>98,72 €<br>80,00 €<br>207,12 €                                                                     | Podmireno (€)<br>0,00 €<br>0,00 €<br>0,00 €<br>63,12 €                                | Izmjena 0 \$ 17.03.2025 17.03.2025 21.03.2025 28.03.2025                                                                                                    | Datum dospijeća 🗍<br>30.04.2025<br>30.04.2025<br>30.04.2025<br>30.04.2025                                                                                                    | Dani kašnjenja ∲<br>-<br>-<br>-                          | Status 💂<br>Nedospjelo<br>Nedospjelo<br>Nedospjelo                                               |
| Šasija         \$           SAMSAMSAM45987            TESTŠAS123987MK            545454545HJHJHH4            TESTPET879654321            FHFGFHFHF789654                                                                                                    | Obračunsko razdoblje           Ožujak 2025           Ožujak 2025           Ožujak 2025           Ožujak 2025           Ožujak 2025           Ožujak 2025           Ožujak 2025           Ožujak 2025                                                                                                    | Aktivnost ÷<br>Uvoz/unos<br>Uvoz/unos<br>Uvoz/unos<br>Uvoz/unos                                                                                                    | Klasa <ul></ul>                                                                                                    | Naknada (€) ∲<br>88,00 €<br>98,72 €<br>80,00 €<br>207,12 €<br>96,00 €                                                          | Podmireno (€)<br>0,00 €<br>0,00 €<br>63,12 €<br>0,00 €                                | Izmjena ●         ↓           17.03.2025         ↓           17.03.2025         ↓           21.03.2025         ↓           28.03.2025         ↓           26.03.2025         ↓                            | Datum dospijeća 🖗<br>30.04.2025<br>30.04.2025<br>30.04.2025<br>30.04.2025<br>30.04.2025                                                                                                    | Dani kašnjenja 🖕<br>-<br>-<br>-<br>-                     | Status<br>Nedospjelo<br>Nedospjelo<br>Nedospjelo<br>Nedospjelo                                   |
| Sacija         \$           SAMSAMSAM45987            TESTŠAS123987MK            S45454345H7HJHH4            TESTPET879654321            FHFCFHFHF789654            BRBR45456767895                                                                                                    | Obračunsko razdoblje           Ožujak 2025           Ožujak 2025           Ožujak 2025           Ožujak 2025           Ožujak 2025           Ožujak 2025           Ožujak 2025           Ožujak 2025           Ožujak 2025           Ožujak 2025           Ožujak 2025                                             | Aktivnost<br>Uvoz/unos<br>Uvoz/unos<br>Uvoz/unos<br>Uvoz/unos<br>Uvoz/unos                                                                                                    | Klasa<br>UP/I 351-02/25-42/102            UP/I 351-02/25-42/102              UP/I 351-02/25-42/102              UP/I 351-02/25-42/102              UP/I 351-02/25-42/102              UP/I 351-02/25-42/102              UP/I 351-02/25-42/102              UP/I 351-02/25-42/102              UP/I 351-02/25-42/102              UP/I 351-02/25-42/102 | Naknada (€)<br>88,00 €<br>98,72 €<br>80,00 €<br>207,12 €<br>96,00 €<br>81,84 €                                                 | Podmireno (€)<br>0,00 €<br>0,00 €<br>63,12 €<br>0,00 €<br>81,84 €                     | Izmjena <ul> <li></li></ul>                                                                                                    | Datum dospijeća +           30.04.2025           30.04.2025           30.04.2025           30.04.2025           30.04.2025           30.04.2025           30.04.2025           30.04.2025           30.04.2025                                                                | Dani kašnjenja 👙<br>-<br>-<br>-<br>-<br>-<br>-<br>-      | Status<br>Nedospjelo<br>Nedospjelo<br>Nedospjelo<br>Nedospjelo<br>Podmireno                      |
| Sacija         \$           SAMSAMSAMSANSPRT         1           TESTŠAS123987MK         1           S454545417000         1           TESTPŠAS123987MK         1           S454545417000         1           FHFGFHFHF7896544         1           BRBR45456767895         1           SASDSAFDSFDSFDS5         1 | Obračunsko razdoblje           Ožujak 2025           Ožujak 2025           Ožujak 2025           Ožujak 2025           Ožujak 2025           Ožujak 2025           Ožujak 2025           Ožujak 2025           Ožujak 2025           Ožujak 2025           Ožujak 2025           Ožujak 2025           Ožujak 2025 | Aktivnost <ul> <li>Uvoz/unos</li> <li>Uvoz/unos</li> <li>Uvoz/unos</li> <li>Uvoz/unos</li> <li>Uvoz/unos</li> <li>Uvoz/unos</li> <li>Uvoz/unos</li> <li>Uvoz/unos</li> <li>Uvoz/unos</li> <li>Uvoz/unos</li> </ul> | Klasa         Image: Compare the the the the the the the the the th                                                                                                    | Naknada (€)            88,00 €            98,72 €            207,12 €            96,00 €            81,84 €            97,76 € | Podmireno (€)<br>0,00 €<br>0,00 €<br>0,00 €<br>63,12 €<br>0,00 €<br>81,84 €<br>0,00 € | Izmjena         Image: Compare the system           17.03.2025         17.03.2025           21.03.2025         28.03.2025           26.03.2025         18.03.2025           18.03.2025         21.03.2025 | Datum dospijeća +           30.04.2025           30.04.2025           30.04.2025           30.04.2025           30.04.2025           30.04.2025           30.04.2025           30.04.2025           30.04.2025           30.04.2025           30.04.2025           30.04.2025 | Dani kašnjenja 🍦<br>-<br>-<br>-<br>-<br>-<br>-<br>-<br>- | Status \$ Nedospjelo Nedospjelo Nedospjelo Nedospjelo Nedospjelo Podmireno Nedospjelo Nedospjelo |

Slika 27. Kontrola naplate

Kad su u pitanju djelomično podmirena dugovanja, iznos u koloni Podmireno bit će veći od 0 i manji od ukupnog iznosa naknade po predmetu (iznosa u koloni Naknada). Ovaj iznos bit će naveden i na detaljima izvješća.

#### Obavijesti

Sve poruke koje se generiraju unutar RPPO i šalju prema Obveznicima pojavljuju se i u dijelu s Obavijestima.

lako se dio poruka šalje putem e-pošte, kao i putem korisničkog pretinca, sve te poruke ali i mnoge druge poruke nižeg prioriteta završavaju u Obavijestima.

Svrha pregleda ovih obavijesti je da Obveznik ima na jednom mjestu sve obavijesti koje je primio vezano isključivo uz RPPO<sup>1</sup>.

<sup>&</sup>lt;sup>1</sup> E-pošta stiže koja stiže na adrese obveznika i predstavlja direktan oblik komunikacije. Ali ta se pošta u pravilu miješa s ostalom poštom koju obveznici primaju, što je čini teže dostupnom i manje preglednom u kontekstu RPPO. Zbog toga su RPPO obavijesti jedino mjesto gdje se nalazi sva RPPO (i samo RPPO) komunikacija prema Obvezniku.

Do ovih obavijesti dolazi se klikom na stavku izbornika "RPPO obavijesti", nakon čega se otvara stranica s listom poruka koju je Obveznik zaprimio. Lista je inicijalno poredana prema padajućem datum zaprimanja.

| ₽ | Мој     | je | RP    | PO oł   | pavijesti                                                                                      | 🚦 Važne poruke                                                                   | lstaknute poruke     |   |
|---|---------|----|-------|---------|------------------------------------------------------------------------------------------------|----------------------------------------------------------------------------------|----------------------|---|
|   | Prikaži | 10 | ) ~   | ' rezul | tata po stranici                                                                               |                                                                                  | Pretraži:            |   |
|   |         | St | tatus |         | Tema 🍦                                                                                         | Sadržaj                                                                          | 🝦 🛛 Datum zaprimanja | ÷ |
|   | 0       |    | Ω     | 2       | Podnesak s obrazloženjem razloga<br>neverifikacije obrasca i rokovima za<br>daljnje postupanje | Poštovani, u privitku se nalazi Zahtjev za dopunom žalbe predane u Registar 🔗    | 19.03.2025           |   |
|   | •       |    | D     | 2       | Potvrda predaje novog izvješća                                                                 | Poštovani, potvrđujemo predaju izvješća Izvješće proizvođača vozila - vlastite 🔗 | 19.03.2025           |   |
|   | •       |    | Д     | M       | Verifikacija izvješća od strane FZOEU                                                          | Poštovani, vaše izvješće vozila za vlastite potrebe za vozilo šasije:            | 19.03.2025           |   |
|   | •       |    | Д     | M       | Potvrda predaje novog izvješća                                                                 | Poštovani, potvrđujemo predaju izvješća Izvješće proizvođača vozila - vlastite 🔗 | 19.03.2025           |   |
|   | 0       |    | D     | Ø       | Odbijanje potvrde uplate naknade za<br>gospodarenje otpadnim vozilima                          | Poštovani, obavještavamo Vas da je Vaša potvrda uplate naknade gospodarenja      | 19.03.2025           |   |
|   | 0       |    | D     | Ø       | Verifikacija potvrde uplate naknade za<br>gospodarenje otpadnim vozilima                       | Poštovani, obavještavamo Vas da je verificirana Vaša potvrda uplate naknade      | 19.03.2025           |   |

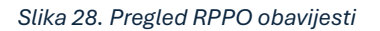

Korisnik tako može:

- Listati poruke.
- Sortirati poruke.
- Pretraživati poruke (jednostavna pretraga teme i sadržaja).
- Prikazati samo važne poruke (poruke označene zastavicom "važno", odnosno najvišim prioritetom).
- Prikazati samo nepročitane poruke.
- Prikazati samo izdvojene poruke (poruke označene od strane korisnika kao "izdvojeno").
- Otvoriti pojedinu poruku i vidjeti sadržaj, te privitke.
- Označiti ili odznačiti pojedinu poruku pročitanom.
- Označiti ili odznačiti pojedinu poruku izdvojenom.
- Izbrisati pojedinu poruku.
- Označiti odabrane poruke pročitanim (više poruka odjednom).
- Izbrisati odabrane poruke (više poruka odjednom).

Sustav prati koje su poruke otvorene, odnosno pročitane, a koje nisu. Jednom otvorena poruka smatra se automatski i pročitanom.

Brisanje poruka podrazumijeva označavanje poruka izbrisanim. Korisnik nema uvida u izbrisane poruke niti ih može samostalno povratiti. Prilikom brisanja, korisnika se pita želi li izbrisati poruke i navesti da jednom izbrisane poruke više neće moći povratiti. Unutar sustava poruke se ne brišu, već se označavaju obrisanima, te se fizički uklanjaju nakon 6 mjeseci.

### Profil i izmjena podataka

Klikom na opciju izbornika "Moj RPPO profil" ostvaraju se podaci o Obvezniku koji su evidentirani prilikom procesa upisa podataka.

Podaci su organizirani u dvije kartice:

- Osnovni podaci, gdje se prikazuju matični podaci Obveznika.
- Kontakt podaci Obveznika.

Isto tako, klikom na tipku "Izmijeni podatke" pokreće se proces izmjene podataka Obveznika. U pravilu, moguće je izmijeniti kontakt podatke i IZNIMNO podatke o prezimenu i adresi obveznika za slučaj da ti podaci nisu ispravni. Promjena podataka kroz Moj RPPO profil bit će odmah vidljiva, ali ona ne mijenja podatke u temeljnim registrima te je moguće da neće odmah biti vidljiva u povezanom ERP sustavu i posljedično, da će rješenja biti kreirana s ranije evidentiranim podacima.

| 🖹 Izmjena podataka u RF | PPO bazu obveznika  |                  |                |                     |                                                                         |  |  |
|-------------------------|---------------------|------------------|----------------|---------------------|-------------------------------------------------------------------------|--|--|
|                         |                     |                  |                |                     |                                                                         |  |  |
| Osnovni podaci          | Osnovni podaci      |                  |                | 0                   | Osnovni podaci preuzeti su iz javnog X<br>registra.                     |  |  |
| Kontakt osobe obveznika | Ime                 | Prezime          |                |                     | Ukoliko se podaci na ekranu razlikuju od<br>podataka s osobne ili druge |  |  |
| Ŭ                       | IVANA               | HORVAT           |                | 🕼 Izmjeni prezime   |                                                                         |  |  |
|                         | OIB                 |                  |                |                     | identifikacijske isprave potrebno ih je                                 |  |  |
|                         | 25252525255         |                  |                |                     | izmijeniti u MUP-u                                                      |  |  |
|                         |                     |                  |                |                     | U međuvremenu možete promijeniti                                        |  |  |
|                         | Ulica               | Kućni broj       | Poštanski broj | Mjesto              | podatke na ovom ekranu korištenjem                                      |  |  |
|                         | TESTNA ULICA        | 77               | 10000          | ZAGREB              | adresu".                                                                |  |  |
|                         | Županija            | Država           |                |                     | Polio označana sa K obavezna nanunita                                   |  |  |
|                         | GRAD ZAGREB ~       | Hrvatska         | ~              | Z Izmjeni adresu    | Polja označena sa obavezno popunite.                                    |  |  |
|                         | Telefonski broj * 😯 | Adresa e-pošte * |                |                     |                                                                         |  |  |
|                         | 0123456987          | posta@moja-tvrtk | ka.hr          |                     |                                                                         |  |  |
|                         |                     |                  |                | Potvrdi i nastavi 🗲 |                                                                         |  |  |

Slika 29. Izmjena Osnovnih podataka

# Rječnik pojmova

| Pojam             | Opis                                                                           |
|-------------------|--------------------------------------------------------------------------------|
| Izvješće          | Podaci koji se predaju u FZOEU a vezani su uz određenu vrstu otpada. Podaci    |
|                   | se predaju na odgovarajućim obrascima.                                         |
| Aktivnost         | Vrsta aktivnosti za koju se predaje izvješće. To može biti Uvoz/unos ili       |
|                   | Izvoz/iznos.                                                                   |
| Obračunski period | Period za koji se podnosi odgovarajuće izvješće. U pravilu, obračunski periodi |
|                   | su mjesečni (predaju se izvješća za kalendarski mjesec), ali mogu biti i       |
|                   | kvartalni ili godišnji.                                                        |
| Temeljno izvješće | Prvo izvješće koje se predaje za određenu aktivnost i obračunski period.       |
| Zamjensko         | Izvješće koje se predaje u slučajevima kada je potrebno u potpunosti           |
| izvješće          | zamijeniti podatke koji su predani u sklopu temeljnog izvješća (i eventualnih  |
|                   | dopunskih izvješća). Ukupne obveze koje nastaju po predanom zamjenskom         |
|                   | izvješću brišu prethodno nastale obveze.                                       |
| Rješenje          | Dokument koji se dobije po predaji izvješća i obradi podataka, koji definira   |
|                   | sve obveze Obveznika po predanom izvješću.                                     |
| Predmet           | Skup izvješća koja su predana za određenu vrstu otpada, aktivnosti i           |
|                   | obračunski period. Npr temeljno izvješće i sva vezana zamjenska izvješća       |
|                   | (ispravci i poništenja) vode se unutar istog predmeta.                         |